# 3.2.) Симулиране на поведението на проекта demultiplexor в симулатора Active-HDL Sim

Описани са подробно стъпките на симулацията на демултиплексора.

## 3.2.1. Стартиране на симулатора Active-HDL Sim

=> Стартирайте Active-HDL Sim като изберете Tools -> Active-HDL Sim.

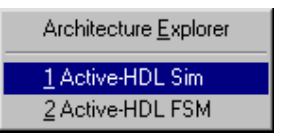

Фигура 19 Избиране на Tools -> Active-HDL Sim

=> Отворете файла demultiplexor.vhd file като изберете File -> Open VHDL и потърсите папка your name/Demultiplexor date, както е показано на фиг.20

| Open                        |                            |                | ? 🛛          |
|-----------------------------|----------------------------|----------------|--------------|
| Look jn: 🧰                  | ) demultiplexor 02-06-2009 | • <del>•</del> | ) 🏕 🎆 •      |
| C37256v<br>screensho<br>vhd | ts<br>xor.vhd              |                |              |
| File <u>n</u> ame:          | demultiplexor.vhd          |                | <u>O</u> pen |
| Files of <u>type</u> :      | .vhd                       |                | Cancel       |

Фигура 20 Намиране на demultiplexor.vhd файла.

#### => Натиснете **demultiplexor.vhd**.

=> Натиснете **ОК**. Прозорецът Active-HDL Sim трябва да прилича на фигура 21.

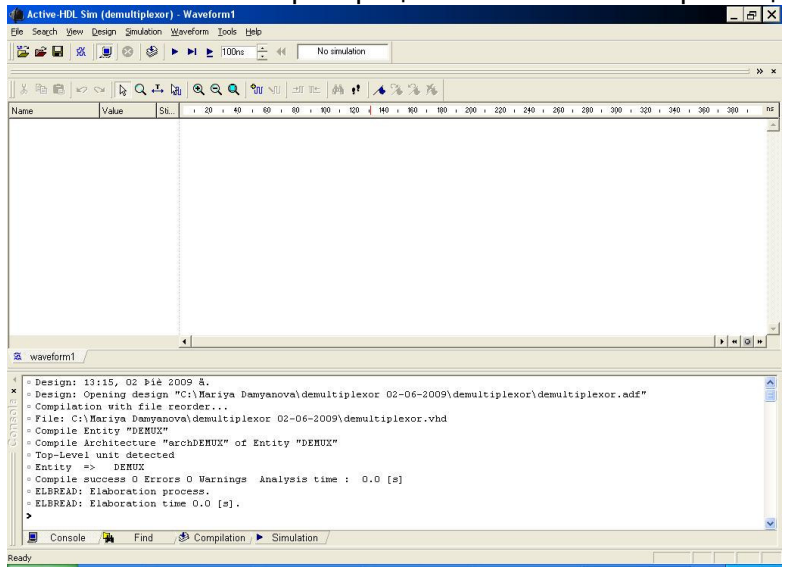

Фигура 21 Първоначалният прозорец Active-HDL Sim за demultiplexor.vhd. **3.2.2. Задаване на входните източници и сигналите за изчертаване** върху времедиаграмата

=> Изберете Waveform -> Add Signals.

=> Натиснете два пъти следните сигнали, за да ги добавите към Вашата нова времедиаграма в следната последователност:

a, c, b, d.

⇒ Натиснете **Add**.

**Забележка** – Сигналите в лявата част на диалоговия прозорец Add Signals dialog box ще са различни в зависимост от избраните пакет и уред.

🌰 Active-HDL Sim (demultiplexor) - Waveform1 \* - X File Search View Design Simulation Waveform Tools Help 🚰 🚔 🔜 🏽 🧱 📃 🐼 😂 🕨 🕨 ೬ 100ns 🕂 📢 No simulation » × · 20 · 40 · 60 · 80 · 100 · 120 · 140 · 160 · 180 · 200 · 220 · 240 · 260 · 280 · 300 · 320 · 340 · 360 · 380 · ns Name Value Sti. D- a D- C -0 Ь -• d **+** + O H 🕱 waveform1 Design: 13:15, 02 Þíè 2009 ã. Design: Opening design "C:\Mariya Damyanova\demultiplexor 02-06-2009\demultiplexor\demultiplexor.adf" Compilation with file reorder.. • File: C:\Mariya Damyanova\demultiplexor 02-06-2009\demultiplexor.vhd · Compile Entity "DEMUX" Compile Architecture "archDEMUX" of Entity "DEMUX" • Top-Level unit detected • Entity => DEMUX • Compile success O Errors O Warnings Analysis time : 0.0 [s] ELBREAD: Elaboration process. ELBREAD: Elaboration time 0.0 [s]. Console / 🙀 Find / 🥩 Compilation / 🕨 Simulation / Ready

Времедиаграмата трябва да изглежда като на фиг.22.

Фигура 22 Нова времедиаграма с добавени сигнали.

## 3.2.3. Задаване на параметрите на източниците (Stimulus Signal)

Трябва да определите параметрите на следните входни сигнали за симулацията: а , с.

Нагласете сигнала а за равно разпределени, редуващи се високи и ниски стойности.

=> Изберете сигнала а в лявата част на прозореца waveform.

- => Задръжте бутона Ctrl, докато избирате с.
- => Натиснете с десен бутон и изберете опцията Stimulators.
- => Натиснете а в рамката Signals frame.
- => Изберете "Clock" като Stimulator type от менюто.

=> Във времевата диаграма натиснете върху една от левите страни на подпрозореца. Полето с 1 трябва да стане светло сиво, за да индикира, че е избрано. Погледнете фигура 23.

| Signals:        |                        | Stimulator type: | Strength:     |
|-----------------|------------------------|------------------|---------------|
| Name<br>Va<br>C | Type<br>Clock<br>Clock | Clock            |               |
|                 |                        | 1<br>0<br>Fre    | uency: 100kHz |
| _ Display path  | -                      | Applu            |               |

Фигура 23 Времева диаграма, 1 е избрано.

#### => Натиснете бутона **Apply**.

Нагласете сигнала с за равно разпределени, редуващи се високи и ниски стойности, като честотата на с е по-ниска от тази на а.

=> Изберете сигнала с от подпрозореца Signals.

=> Изберете "Clock" като Stimulator type от менюто.

=> Във времевата диаграма натиснете върху една от левите страни на подпрозореца. Полето с 0 трябва да стане светло сиво, за да индикира, че е избрано. Погледнете фигура 24.

| Signals:    |               | Stimulator type: | Strength:     |   |
|-------------|---------------|------------------|---------------|---|
| Name<br>🔽 a | Type<br>Clock | Clock            | Override      | - |
| C C         | Clock         | Ops              | •• 100us      | • |
|             |               |                  | • 50 %        |   |
|             |               | Fre              | quency: 10kHz |   |

Фигура 24 Времева диаграма за с, 1 е избрано.

=> Натиснете бутона **Арріу**.

Когато е завършено, резултатът трябва да изглежда като фигура 24.

### 3.2.4. Стартиране на симулацията

=> За да симулирате проекта, натиснете менюто до полето 100ns на лентата с инструменти и натиснете бутона **Run For**.

Забележка – За да реинициализирате симулацията, натиснете бутона Restart Simulation

на лентата с инструменти или го изберете от менюто Simulation -> Restart Simulation

и изберете Waveforms -> Clear all Waveforms.

Забележка – Може да искате да промените резолюцията на монитора, за да вместите всички дейности по функциите на един екран. Изберете View -> Zoom -> Out.

Резултатите трябва да изглеждат подобно на фигура 25:

| 🌰 Active-H                                                                                               | DL Sim (demulti                                                                                                    | plexor) - Wavefor                                                                                                    | m1 *                                                                                              |                                                                |                                        |                                             |                                               |                                                 | _ 8 ×                                  |
|----------------------------------------------------------------------------------------------------|----------------------------------------------------------------------------------------------------|----------------------------------------------------------------------------------------------------|---------------------------------------------------------------------------------------------------|----------------------------------------------------------------|----------------------------------------|---------------------------------------------|-----------------------------------------------|-------------------------------------------------|----------------------------------------|
| Eile Search                                                                                              | <u>View D</u> esign Simu                                                                                                    | lation <u>W</u> aveform ]                                                                                                    | ools <u>H</u> elp                                                                                 |                                                                |                                        |                                             |                                               |                                                 |                                        |
|                                                                                                    |                                                                                                    |                                                                                                    | 500ns 📥 📢                                                                                         | 2ms+1                                                          |                                        |                                             |                                               |                                                 |                                        |
|                                                                                                    | 1   📾   🔶                                                                                                    | × 1 × × +                                                                                                    |                                                                                                   |                                                                |                                        |                                             |                                               |                                                 |                                        |
| V Do m                                                                                                   |                                                                                                    |                                                                                                    |                                                                                                   |                                                                | 0.00 .00                               |                                             |                                               |                                                 | <i>"</i> *                             |
| & 40 H0                                                                                                  | 1 50 04 11 18 0                                                                                                    |                                                                                                    |                                                                                                   | i⊑ ] 848 ŝi ] ∕∳                                               | 16 16 18                               |                                             |                                               |                                                 |                                        |
| Name                                                                                                    | Value                                                                                                    | Sti 162                                                                                                    | 0 1 1640 1 1660 1 1690                                                                            | 1700 1720 17                                                   | 40 1 1760 1 1780                       | 1 1800 1 1820 1                             | 1840 1 1860 1 188                             | 0 1900 1920 1                                   | 1940 1960 2000 us us                   |
| * a                                                                                                    | 0                                                                                                    |                                                                                                    |                                                                                                   |                                                                |                                        |                                             |                                               |                                                 |                                        |
| D- C                                                                                                    | 0                                                                                                    | Clock                                                                                                    |                                                                                                   |                                                                |                                        |                                             |                                               |                                                 |                                        |
| -0 b                                                                                                    | 1                                                                                                    |                                                                                                    |                                                                                                   |                                                                |                                        |                                             |                                               |                                                 |                                        |
| ⊸ d                                                                                                    | 0                                                                                                    |                                                                                                    |                                                                                                   |                                                                |                                        |                                             |                                               |                                                 |                                        |
|                                                                                                    |                                                                                                    |                                                                                                    |                                                                                                   |                                                                |                                        |                                             |                                               |                                                 |                                        |
|                                                                                                    |                                                                                                    | •                                                                                                    |                                                                                                   |                                                                |                                        |                                             |                                               |                                                 |                                        |
| 🕱 waveforn                                                                                               | n1 /                                                                                                    |                                                                                                    |                                                                                                   |                                                                |                                        |                                             |                                               | -                                               |                                        |
| <pre>* • ELAB2 * • ELAB2 * • ELAB2 • KERNE • Simul • Selec: • KERNE • Varni effec: your sales &gt;</pre> | Elaboration:<br>Elaboration<br>L: Kernel pro<br>Jos Þið 2005<br>ation has bee<br>ted Top-Leve:<br>L: stopped at<br>mg: Active-HH<br>tive length of<br>software to h<br>Galdec.com | h final pass<br>h final pass o<br>poess initiali<br>) ä.<br>en initialized<br>1: DEMUX (arch<br>t time: 2 ms<br>U(tm) Sim has<br>of the simulat<br>handle simulat | complete - time:<br>zation done.<br>DEMUX)<br>reached the r<br>ion may be exte<br>ions greater th | : 0.0 [s].<br>meximum simul<br>ended by runn:<br>man this time | tion time<br>.ng multipl<br>as well as | (2ms) allows<br>= simulatior<br>VHDL source | d in any sir<br>s in increme<br>: level simul | ngle simulati<br>ents of 2ms.<br>Lation contact | on run. The<br>To upgrade<br>t Aldec - |
| 📃 Con                                                                                                    | isole /🏭 Fi                                                                                                    | ind 🛛 🤣 Compi                                                                                                    | lation ) 🕨 Simulatio                                                                              | on /                                                           |                                        |                                             |                                               |                                                 |                                        |
| Ready                                                                                                    |                                                                                                    |                                                                                                    |                                                                                                   | unanad .                                                       |                                        |                                             |                                               |                                                 |                                        |

Фигура 25 Резултати от симулацията на demultiplexor.vhd в Active-HDL Sim

Анализът на резултата от симулацията показва, че поведението на симулацията отговаря на зададения модел. Когато управляващият сигнал с има стойност 1, тогава изходният сигнал b присвоява сигнала с. В противен случай сигналът d приема стойността на с.